## Manual para el Cambio de Institución Bancaria

Derivado de la suspensión por el motivo de rechazo bancario, la persona becaria debe ingresar al sistema de becas MIIC atendiendo los siguientes pasos.

1.- Ingresa a la página web de CONACYT https://conacyt.mx/ dar click en el cuadro de "Trámites y servicios en línea"

| GOBJERNO DE<br>MEXICO                                  |                                                                                                    | Trámites Gobierno 🔍              |
|--------------------------------------------------------|----------------------------------------------------------------------------------------------------|----------------------------------|
|                                                        |                                                                                                    | Buscar Q                         |
| Inicio Conacyt - Servicios en Línea                    | Transparencia Protección de Datos Personales                                                                               | Soporte Técnico Correo Conacyt 🛩 |
|                                                        | Servicios en Línea                                                                                                    |                                  |
| REGISTRO<br>DE USUARIOS                                | RENIECYT<br>Registro Nacional de Instituciones y                                                                           |                                  |
| <b>CVU</b><br>Curriculum Vitae Ûnico                   | Empresas Lantinicas y incritiogicas<br>CRMCYT<br>Sistema de Clasificación de Revistas<br>Mexicanas de Ciencia y Tecnología |                                  |
| FONDOS<br>Fondos Institucionales                       | SINECYT<br>Siltema Nacional de Evaluación<br>Científica y Tecnológica                                                      | I                                |
| PNPC<br>Programa Nacional de<br>Posgrados de Calidad   | SISTEMA DE BECAS<br>Becas Nacionales y en el Extranjero                                                                    |                                  |
| RCEA<br>Registro Conacyt de<br>Evaluadores Acreditados | SNI<br>Sistema Nacional de Investigadores                                                                                  |                                  |
| EFIDT<br>Estimulos<br>Fiscales                         | IXM<br>Programa de Investigadoras<br>e Investigadores por México                                                           |                                  |

**2.-Seleccionar** *Sistema de Becas /Becas Nacionales y en el Extranjero* y darle click

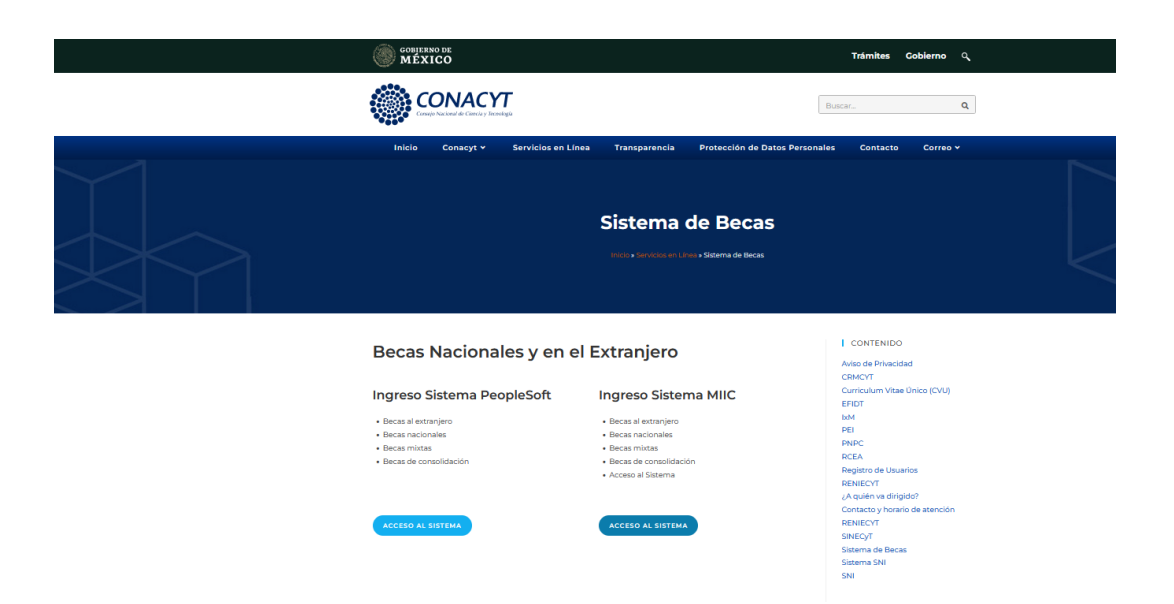

3. Ingresa al sistema de becas MIIC con su usuario y contraseña

| CONTEXNO DE MÉXICO     |                                   |                                     |   | Trámites | Gobierno | ď |
|------------------------|-----------------------------------|-------------------------------------|---|----------|----------|---|
| CONACYT                |                                   |                                     |   |          |          |   |
| 흄 > Inicio -> Acceso a | las aplicaciones CONACYT          |                                     |   |          |          |   |
| CONACYT                | -                                 |                                     |   |          |          |   |
| Usuario:               | Usuario                           |                                     |   |          |          |   |
| Contraseña:            | Contraseña                        |                                     |   |          |          |   |
|                        | No soy un robot                   |                                     |   |          |          |   |
|                        | <u>Registrate aquí</u>            | <u>¿Olvidaste tu</u><br>contraseña? |   |          |          |   |
|                        |                                   | Entrar                              | ] |          |          |   |
| Tue datos pars         | onales están protegidos. Consulta | nuestras Políticas de               |   |          |          |   |

- 4. Realizar el registro de cambio de la cuenta bancaria anexando los archivos correspondientes a ésta y oprimir guardar.
- 5. La carta de solicitud debe exponer los motivos por los cuales solicita el cambio de cuenta y debe expresar que usted autoriza a realizar el cambio de cuenta,

## El contrato bancario debe tener clabe interbancaria La identificación oficial debe ir acompañada de la CURP

| Tipo documento                                     | Nombre                        |  |  |
|----------------------------------------------------|-------------------------------|--|--|
| Carta de autorización de cambio de cuenta bancaria | Carta autorización Pamela.pdf |  |  |
| Contrato bancario                                  | Contrato BBVA-Pamela.pdf      |  |  |
| Identificación oficial                             | INE ambos lados Pamela.pdf    |  |  |

6. Posteriormente la **Dirección de Becas y Posgrado** podrá autorizar la solicitud del cambio solicitado y continuar con la reexpedición del monto rechazado.